## MODUL 12

#### **CLUSTERING PADA PROXMOX**

#### 1. TUJUAN PEMBELAJARAN

- Memahami bagaimana cluster mengelompokkan beberapa node Proxmox untuk menyatukan sumber daya mereka.
- Mengerti bagaimana clustering memungkinkan untuk menambah atau mengurangi node dalam cluster sesuai dengan kebutuhan.
- Memahami bagaimana cluster memungkinkan untuk mengelola semua node dari satu titik.
- Memahami bagaimana cluster memberikan kemampuan untuk mengatasi kegagalan node.

### 2. DASAR TEORI

Komputer cluster adalah sekumpulan komputer yang bekerja sama sehingga terlihat seolah-olah komputer tersebut adalah sebuah sistem tunggal. Komponen-komponen dalam cluster umumnya terhubung satu sama lain melalui jaringan berkecepatan tinggi seperti Local Area Network (LAN), dengan masing-masing node menjalankan sistem operasinya sendiri. Cluster umumnya digunakan untuk meningkatkan kinerja dan ketersediaan dibanding menggunakan komputer tunggal dan lebih hemat biaya daripada menggunakan komputer tunggal yang memiliki kecepatan atau ketersediaan sebanding. Cluster muncul sebagai konvergensi dari beberapa jaringan berkecepatan tinggi, dan perangkat lunak untuk komputasi terdistribusi. Konsep cluster merupakan gabungan sumber daya dari masing-masing mesin tersebut menjadi satu kesatuan.

Proxmox Virtual Environment (Proxmox VE) adalah sebuah platform virtualisasi server yang berbasis Linux Debian dan memiliki kode sumber terbuka. Proxmox VE digunakan untuk mengimplementasikan dan mengelola mesin virtual. Dalam Proxmox VE, dua teknologi virtualisasi yang didukung adalah teknologi berbasis container dan Kernel-based Virtual Machine (KVM). Proxmox VE memiliki beberapa fitur utama sebagai berikut:

- **High Availability** (**HA**): Proxmox VE memungkinkan pengguna untuk mengaktifkan HA, sehingga jika cluster tidak tersedia, aplikasi yang tergantung pada cluster akan dideny akses ke sumber daya cluster, sehingga dapat mengganggu kinerja aplikasi.
- **Corosync**: Proxmox VE menggunakan Corosync untuk komunikasi antar node dalam cluster, sehingga dapat memastikan keamanan dan ketersediaan cluster.
- **pmxcfs**: Proxmox Cluster File System (pmxcfs) digunakan untuk menyimpan konfigurasi cluster secara transparan dan di-replikasi secara real-time pada semua node menggunakan corosync.
- Quorum Cluster pada Proxmox: fitur penting untuk memastikan keandalan tinggi dan ketersediaan data pada infrastruktur virtualisasi Anda. Fitur ini memungkinkan sekelompok server Proxmox bekerja sama untuk membentuk cluster yang redundan dan tahan terhadap kegagalan node individu.

#### Cara Kerja Quorum Cluster:

Quorum cluster menggunakan algoritma konsensus untuk memastikan mayoritas node dalam cluster menyetujui operasi apa pun sebelum dilakukan. Algoritma ini memastikan integritas data dan mencegah pengambilan keputusan yang tidak konsisten dalam situasi kegagalan node.

#### Jenis Quorum Cluster:

Proxmox mendukung dua jenis quorum cluster:

- 1. CIFS Quorum: Quorum cluster berbasis CIFS menggunakan server CIFS eksternal untuk menyimpan konfigurasi cluster dan status node.
- 2. Corosync Quorum: Quorum cluster berbasis Corosync menggunakan protokol Corosync untuk komunikasi antar node dan untuk mencapai konsensus.

### 3. PERALATAN DAN SOFWARE YANG DIBUTUHKAN

- PC/ Laptop
- Putty
- Winscp

#### 4. PERCOBAAN

1. Buka Datacenter dan buka cluster => https://192.168.95.7:8006/ (labCloudSAW)

| ← C 🛛 😣 Not                  | ← 🖸 😢 Not secure   https://192.168.95.7:8006/#v1:0:18:4::::::=cluster 🛛 🖓 🗇 🕫 😪 … ৈ |                                                                                                    |           |                                                                               |                                                                        |               |    |         |        |         |      |          |                       |
|------------------------------|-------------------------------------------------------------------------------------|----------------------------------------------------------------------------------------------------|-----------|-------------------------------------------------------------------------------|------------------------------------------------------------------------|---------------|----|---------|--------|---------|------|----------|-----------------------|
| × PRO×MO                     | 🗙 Virtual Environment 7                                                             | 7.4-3 Search                                                                                                 |           |                                                                               |                                                                        | Documentation | Cr | eate VM | 🗊 Ci   | eate CT | 💄 ro | ot@pam 🗸 | Q                     |
| Server View                  | ~ <b>0</b>                                                                          | Datacenter                                                                                                   |           |                                                                               |                                                                        |               |    |         |        |         |      | Help     |                       |
| → E Datacenter > DataCoudSAW |                                                                                     | Q Search<br>Summary<br>Notes<br>Cluster<br>Coph<br>Storage<br>Storage<br>Backup<br>Replication<br>Permission | s T       | Cluster Inform<br>Create Cluster<br>tandalone nod<br>Cluster Node<br>Nodename | nation<br>Join Information Join Cluster<br>e - no cluster defined<br>S |               |    |         | ID ↑   |         | Vot  | es       | ±<br>±<br>€<br>0<br>• |
| Tacks Cluster lea            |                                                                                     | Users                                                                                                    |           |                                                                               |                                                                        |               |    |         |        |         |      |          |                       |
| Start Time                   | End Timo                                                                            | Nodo                                                                                                    | Lloor nam |                                                                               | Description                                                            |               |    |         | Statue |         |      |          |                       |
| May 16 11:10:28              | May 16 11:19:28                                                                     | labCloudS                                                                                                    | root@pap  | •                                                                             | Lindato packago databaco                                               |               |    |         | OK     |         |      |          |                       |
| May 16 10:46:15              | May 16 10:46:15                                                                     | labCloudS                                                                                                    | root@pan  | n                                                                             | Start all VMs and Containers                                           |               |    |         | OK     |         |      | ī        |                       |
| May 15 12:49:45              | May 15 12:49:45                                                                     | labCloudS                                                                                                    | root@pan  | 1                                                                             | Stop all VMs and Containers                                            |               |    |         | OK     |         |      |          |                       |
| May 15 12:21:45              | May 15 12:21:45                                                                     | labCloudS                                                                                                    | root@pan  | n                                                                             | Start all VMs and Containers                                           |               |    |         | ок     |         |      |          | CD)                   |
| May 15 12:19:25              | May 15 12:19:25                                                                     | labCloudS                                                                                                    | root@pan  | n                                                                             | Stop all VMs and Containers                                            |               |    |         | OK     |         |      |          | ŝ                     |

2. Klik Create Cluster. Berilah nama cluster: serverTRI dan masukkan network node labCloudSAW

|               | ent 7 | .4-3 Sea                                              |                                                   |                                                                                                    | Documentation  |
|---------------|-------|-------------------------------------------------------|---------------------------------------------------|----------------------------------------------------------------------------------------------------|----------------|
| Server View ~ | ¢.    | Datacent                                              | er                                                |                                                                                                    |                |
| Datacenter    |       | Q Searce<br>Summ<br>Notes<br>Cluster<br>Combined      | ch<br>mary<br>s<br>er                             | Cluster Information Create Cluster Join Information Join Cluster Standalone node - no cluster defined Cluster Nodes            |                |
|               |       | (w) Ceph<br>Cop (<br>Sto<br>Ba<br>Co Re<br>Per<br>Per | Create Cluster<br>Cluster Name:<br>Cluster Networ | Nodename<br>er  serverTRI  k: Link: 0 	 192.168.95.7 	 2  Add Multiple links are used as failover, lower numbers have higher f | ©<br>priority. |

3. Hasil dari create cluster. Tunggu sampai muncul TASK OK.

| Task viewer: Create Cluster                                                                                                    | $\otimes$  |
|----------------------------------------------------------------------------------------------------|------------|
| Output Status                                                                                                    |            |
| Stop                                                                                                    | 🛓 Download |
| Corosync Cluster Engine Authentication key generator.<br>Gathering 2048 bits for key from /dev/urandom.<br>Writing corosync key to /etc/pow/corosync.conf<br>Restart corosync and cluster filesystem<br>TASK OK |            |

6. Tampilan node labbCloudSAW yang sudah dicluster

| ← C 😣 №                        | C 😢 Not secure   https://192.168.95.7:8006/#v1:0:18.4====cluster 🗚 🏠 🛱 😪 … |               |         |               |                     |                        |            |           |                 |          |           |            |          |
|--------------------------------|----------------------------------------------------------------------------|---------------|---------|---------------|---------------------|------------------------|------------|-----------|-----------------|----------|-----------|------------|----------|
| × PRO×MO                       | Xvirtual Environment                                                       | 7.4-3 Search  |         |               |                     |                        |            | Documenta | tion 🖵 Create \ | /M 📦     | Create CT | <b>A</b> 1 | ot@pam 🗸 |
| Server View                    | ~ <b>Q</b>                                                                 | Datacenter    |         |               |                     |                        |            |           |                 |          |           |            | Help     |
| ✓ ■ Datacenter > ➡ IabCloudSAW | → IbbCloudSAW Q Search                                                     |               |         |               | Cluster Information |                        |            |           |                 |          |           |            |          |
|                                |                                                                            | Summary Notes |         | Cluster Name: | serverTRI           | Join Cluster<br>Config | Version: 1 |           | Number o        | f Nodes: | 1         |            |          |
|                                |                                                                            | E Cluster     |         | Cluster Node  | 5                   |                        |            |           |                 |          |           |            |          |
|                                |                                                                            | n Ceph        |         | Nodename      |                     |                        | ID 个       | Votes     | Link 0          |          |           |            |          |
|                                |                                                                            | Options       |         | labCloudSAW   |                     |                        | 1          | 1         | 192.168.95.7    |          |           |            |          |
|                                |                                                                            | Storage       |         |               |                     |                        |            |           |                 |          |           |            |          |
|                                |                                                                            | B Dackup      |         |               |                     |                        |            |           |                 |          |           |            |          |
|                                |                                                                            |               |         |               |                     |                        |            |           |                 |          |           |            |          |
|                                |                                                                            | L Users       |         |               |                     |                        |            |           |                 |          |           |            |          |
|                                |                                                                            | ~             |         |               |                     |                        |            |           |                 |          |           |            |          |
| Tasks Cluster log              |                                                                            |               |         |               |                     |                        |            |           |                 |          |           |            |          |
| Start Time $\downarrow$        | End Time                                                                   | Node          | User na | me            | Description         |                        |            |           |                 | Statu    | IS        |            |          |
| May 16 11:59:29                | May 16 11:59:30                                                            | labCloudS     | root@pa | am            | Create Cluster      |                        |            |           |                 | OK       |           |            |          |
| May 16 11:19:28                | May 16 11:19:28                                                            | labCloudS     | root@pa | am            | Update package d    | atabase                |            |           |                 | OK       |           |            |          |
| May 16 10:46:15                | May 16 10:46:15                                                            | labCloudS     | root@pa | am            | Start all VMs and ( | Containers             |            |           |                 | OK       |           |            |          |
| May 15 12:49:45                | May 15 12:49:45                                                            | labCloudS     | root@pa | am            | Stop all VMs and (  | Containers             |            |           |                 | OK       |           |            |          |
| May 15 12:21:45                | May 15 12:21:45                                                            | labCloudS     | root@pa | am            | Start all VMs and ( | Containers             |            |           |                 | OK       |           |            |          |

#### 7. Tekan cluster **join information** dan copy token join information.

| Datacenter                                      |                    |                                                                                                    | 0         |
|-------------------------------------------------|--------------------|----------------------------------------------------------------------------------------------------|-----------|
| Q Search                                        |                    | Join Information Join Cluster                                                                                                    |           |
| D Notes                                         | Cluster Join Info  | rmation (                                                                                                    | $\otimes$ |
| E Cluster                                       | Copy the Join Info | mation here and use it on the node you want to add.                                                                                                    |           |
| <ul><li>Ceph</li><li>Options</li></ul>          | IP Address:        | 192.168.95.7<br>7D-32-13: AD-18: D8:31:30:0A-5E-42:31:E3: BB: DA-40:43:46:80:82:10: E5:50:53:3A-05:42:6E-40:AB:0A-77                                                                                                    |           |
| Storage                                         | Join Information:  | eyJpcEFkZHJIc3MiOilxOTluMTY4Ljk1LjciLCJmaW5nZXJwcmludCl6ljdEOjMyOjEz0kFEOjFC0kQ4OjMxOjM50j                                                                                                    | 1         |
| <ul> <li>Backup</li> <li>Replication</li> </ul> |                    | IBOJVFOjQyOJMxOKY2OkJCOKRBOJQwOJQzOjQ2Ojg5OjgyOJFDOkU10JU5OJU20JNBOJA10JQyOJZFOJQwOkF<br>COjIBOjc3liwicGVIckxpbmtzljp7ljAlOilxOTIuMTY4Ljk1LjcifSwicmluZ19hZGRyljpbljE5Mi4xNjguOTUuNyJdLCJ0b<br>3RihSIGev.1z7WNhdYRnlinib2diOiLyClarE92X.1zaW9ulioiaXR2NCO2liwiV29u.7mlnX37IcnNnb2diOiLyLiwiaW507X.1 |           |
| Permissions 👻                                   | Copy Information   |                                                                                                    |           |

#### 8. Download winscp untuk transfer file antara operasi sistem berbeda secara aman

https://sourceforge.net/projects/winscp/

atau

WinSCP for Windows - Download it from Uptodown for free

9. Tulis IP node server **zenhadi** dan isi username dan password node server zenhadi , kemudian tekan login

| 🗟 Documents – WinSC    | ρ.              |                                                   |                           |              |                     | ×        |
|------------------------|-----------------|---------------------------------------------------|---------------------------|--------------|---------------------|----------|
| Left Mark Files Com    | mands Tabs Opt  | tions Right Help                                  |                           |              |                     |          |
| 🕂 🚼 💽 Synchroniz       | e 🗖 🧗 😰 🛛       | 🙆 🗃 Queue 🗸 Transfer Settings Default             | • 🧟 •                     |              |                     |          |
| data server – Docun    | nents 🔛 New Tal |                                                   |                           |              |                     |          |
|                        | . 🚰 . 🔻 . ք     |                                                   |                           |              | The Find Files      |          |
|                        |                 | 🔁 Login                                           | -                         | - 🗆 ×        |                     |          |
| Edit                   | • X 🗹 🔯 Pro     |                                                   | Section                   |              | New - E             |          |
| D:\data server\        |                 | Vew Site                                          | Session                   |              |                     |          |
| Name                   | Size            |                                                   | Elle protocol:            |              | Changed             | ^        |
| t                      |                 |                                                   | SFTP V                    |              | 27/02/2024 07:20:43 |          |
| 100.conf               | 1 KB            |                                                   | Host name:                | Port number: | 10/02/2023 21:39:26 |          |
|                        |                 |                                                   | 192.168.95.21             | 22 🖨         | 07/12/2023 17:25:26 |          |
|                        |                 |                                                   |                           |              | 01/04/2024 13:38:42 |          |
|                        |                 |                                                   | User name: Password:      |              | 08/02/2023 16:49:46 |          |
|                        |                 |                                                   | root                      | ••           | 08/02/2023 16:49:46 |          |
|                        |                 |                                                   | Save                      | Advanced     | 21/08/2022 13:05:23 |          |
|                        |                 |                                                   | <u>Sauc</u>               | / granecani  | 08/02/2023 16:49:49 |          |
|                        |                 |                                                   |                           |              | 06/02/2023 13:30:14 |          |
|                        |                 |                                                   |                           |              | 08/02/2023 16:49:49 |          |
|                        |                 |                                                   |                           |              | 14/03/2022 09:43:18 |          |
|                        |                 |                                                   |                           |              | 08/02/2023 16:49:49 |          |
|                        |                 |                                                   |                           |              | 26/04/2024 13:07:30 |          |
|                        |                 |                                                   |                           |              | 08/02/2023 16:50:04 |          |
|                        |                 |                                                   |                           |              | 13/10/2023 19:17:55 |          |
|                        |                 | <u>T</u> ools ▼ <u>M</u> anage ▼                  | 🔁 Login 🔻 Close           | Help         | 08/02/2023 16:50:08 |          |
|                        |                 | Show Login dialog on startup and when the last se | ession is closed          |              | 06/06/2023 15:36:55 |          |
|                        | L               |                                                   | OICDIVC                   | The folder   | 21/02/2024 18:22:26 |          |
|                        |                 |                                                   | OneNote Notebooks         | File folder  | 08/02/2023 16:50:08 |          |
|                        |                 |                                                   | PowerToys                 | File folder  | 22/03/2023 09:49:39 |          |
|                        |                 |                                                   | 📜 Project Kotlin          | File folder  | 08/02/2023 16:50:08 | ~        |
| 0 B of 462 B in 0 of 1 |                 |                                                   | 0 B of 1,28 GB in 0 of 55 |              |                     | 6 hidden |

10. Cari file /etc/pve/nodes/zenhadi /qemu-server/ dan hapus semua file .conf. Ini dikarenakan untuk join cluster tidak boleh ada vm pada node server.

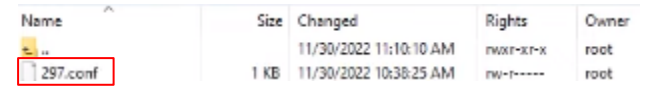

Langkah ini opsional, bila join cluster tidak berhasil.

#### 11. Buka node server zenhadi dan tekan data center

| ← C 😣 No                                       | ot secure https://192. | 168.95.21:8006/                                | #v1:0:=nod | e%2Fzenhadi:4     | k::::::                        |                     |            | A»            | 合 印         | ć= 🕀                          | ~~ ···   |
|------------------------------------------------|------------------------|------------------------------------------------|------------|-------------------|--------------------------------|---------------------|------------|---------------|-------------|-------------------------------|----------|
| × PRO×MO                                       | XVirtual Environment   | 7.4-3 Search                                   |            |                   |                                |                     | Docum      | entation 🖵 Cr | eate VM 🜍 O | Create CT 🔒 ro                | ot@pam 🗸 |
| Server View                                    | ~ <b>\$</b>            | Node 'zenhadi'                                 |            |                   |                                |                     | ් Reboot 🖒 | Shutdown >_   | Shell   -   | Bulk Actions $\smallsetminus$ | Help     |
| Datacenter                                     |                        | Q Search                                       |            |                   |                                |                     |            | Se            | arch:       |                               |          |
| 🗑 🗌 local (zenhadi)<br>🗑 🗍 local-lvm (zenhadi) |                        | Summary                                        |            | Type ↑<br>Storage | Description<br>local (zenhadi) | Disk usage<br>6.5 % | Memory us  | CPU usage     | Uptime      | Host CPU                      | Host     |
|                                                |                        | >_ Shell                                       |            | storage           | local-lvm (zenhadi)            | 1.2 %               |            |               | -           |                               |          |
|                                                |                        | ¢₿ System                                      | ~          |                   |                                |                     |            |               |             |                               |          |
|                                                |                        | <ul> <li>Retwork</li> <li>Certifica</li> </ul> | ites       |                   |                                |                     |            |               |             |                               |          |
|                                                |                        | O DNS                                          |            |                   |                                |                     |            |               |             |                               |          |
|                                                |                        | <ul> <li>Hosts</li> <li>Options</li> </ul>     |            |                   |                                |                     |            |               |             |                               |          |
|                                                |                        | O Time                                         |            |                   |                                |                     |            |               |             |                               |          |
|                                                |                        | i≣ Syslog                                      |            |                   |                                |                     |            |               |             |                               |          |
| Tasks Cluster log                              |                        |                                                |            |                   |                                |                     |            |               |             |                               |          |
| Start Time $\downarrow$                        | End Time               | Node                                           | User nam   | ie                | Description                    |                     |            |               | Status      | 3                             |          |
| May 16 10:46:12                                | May 16 10:46:12        | zenhadi                                        | root@pan   | n                 | Start all VMs and Containers   |                     |            |               | ок          |                               |          |
| Apr 30 15:35:53                                | Apr 30 15:35:53        | zenhadi                                        | root@pan   | n                 | Stop all VMs and Containers    |                     |            |               | OK          |                               |          |
| Apr 30 15:14:32                                | Apr 30 15:14:32        | zenhadi                                        | root@pan   | n                 | Start all VMs and Containers   |                     |            |               | OK          |                               |          |
| Apr 30 15:04:05                                | Apr 30 15:04:05        | zenhadi                                        | root@pan   | n                 | Stop all VMs and Containers    |                     |            |               | OK          |                               |          |

#### 12. Tekan cluster

| ← C ⊗ Not secure   https://192                                                                                                    |                                                                                                    | A" 🏠                                                                                                    | [] {≟         | ··· 😵 🕀   |          |            |
|----------------------------------------------------------------------------------------------------|----------------------------------------------------------------------------------------------------|----------------------------------------------------------------------------------------------------|---------------|-----------|----------|------------|
|                                                                                                    | 7.4-3 Search                                                                                                    |                                                                                                    | Documentation | Create VM | Create C | root@pam 🗸 |
| Server View 🗸 🗘                                                                                                    | Datacenter                                                                                                    |                                                                                                    |               |           |          | Help       |
| ✓     Datacenter       ✓     Denhadi        □       □     □       □     □       □     □       □     □       □     □       □     □       □     □ | Q. Search Summary Summary C. Notes Cluster  C. Ceph Coptions Storage Backup C. Replication Permissions Lusers API Tokens | Cluster Information Create Cluster Join Information Join Cluster Standalone node - no cluster defined Cluster Nodes Nodename |               |           | ID ↑     | Votes      |
|                                                                                                    | $\sim$                                                                                                    |                                                                                                    |               |           |          |            |

# 13. tekan **join cluster** dan paste token information pada langkah 7.

| Datacenter     |                                                            |           |  |  |  |  |  |
|----------------|------------------------------------------------------------|-----------|--|--|--|--|--|
| Q Search       | Cluster Information                                        |           |  |  |  |  |  |
| Summary        | Create Cluster Join Information Join Cluster               |           |  |  |  |  |  |
| 🗔 Notes        | tandalone node - no cluster defined                        |           |  |  |  |  |  |
| 📑 Cluster      | Cluster Nodes                                              |           |  |  |  |  |  |
| Cluster Join   |                                                            | $\otimes$ |  |  |  |  |  |
| Assisted join: | Paste encoded cluster join information and enter password. |           |  |  |  |  |  |
| Information:   | Paste encoded Cluster Information here                     |           |  |  |  |  |  |
| Help           |                                                            | Join      |  |  |  |  |  |
| Q. API Tokons  |                                                            |           |  |  |  |  |  |

# 14. Isi password node **labCloudSAW** dan join cluster bernama **serverTRI**.

| Cluster Join                                                              |                                                                                                    |                     | $\otimes$                           |  |  |  |  |  |
|---------------------------------------------------------------------------|----------------------------------------------------------------------------------------------------|---------------------|-------------------------------------|--|--|--|--|--|
| Assisted join: Paste encoded cluster join information and enter password. |                                                                                                    |                     |                                     |  |  |  |  |  |
| Information:                                                              | OkFCOjlBOjc3liwicGVlckxpbmtzljp7ljAiOilxOTluMTY4Ljk1LjcifSwicmluZ19hZGRyljpbljE5Mi4xNjg<br>CJ0b3RlbSl6eyJzZWNhdXRoljoib24iLCJpcF92ZXJzaW9uljoiaXB2NC02liwiY29uZmlnX3ZlcnNpb<br>50ZXJmYWNlljp7ljAiOnsibGlua251bWJlcil6ljAifX0sInZlcnNpb24iOilyliwibGlua19tb2RlljoicGFzc2l,<br>N0ZXJfbmFtZSI6InNlcnZlcIRSSSJ9fQ== |                     |                                     |  |  |  |  |  |
| Peer Address:                                                             | 192.168.95.7                                                                                                    | Password:           |                                     |  |  |  |  |  |
| Fingerprint:                                                              | 7D:32:13:AD:1B:D8:31:39:9A:5E:42:31:F3:BB                                                                                                    | DA:40:43:46:89:82:  | 1C:E5:59:53:3A:05:42:6E:40:AB:9A:77 |  |  |  |  |  |
| Cluster Network:                                                          | Link: 0 IP resolved by node's hostname                                                                                                    | peer's link address | s: 192.168.95.7                     |  |  |  |  |  |
| Help                                                                      |                                                                                                    |                     | Join 'serverTRI'                    |  |  |  |  |  |

15. Tampilan berhasil join cluster "serverTRI" pada node server zenhadi

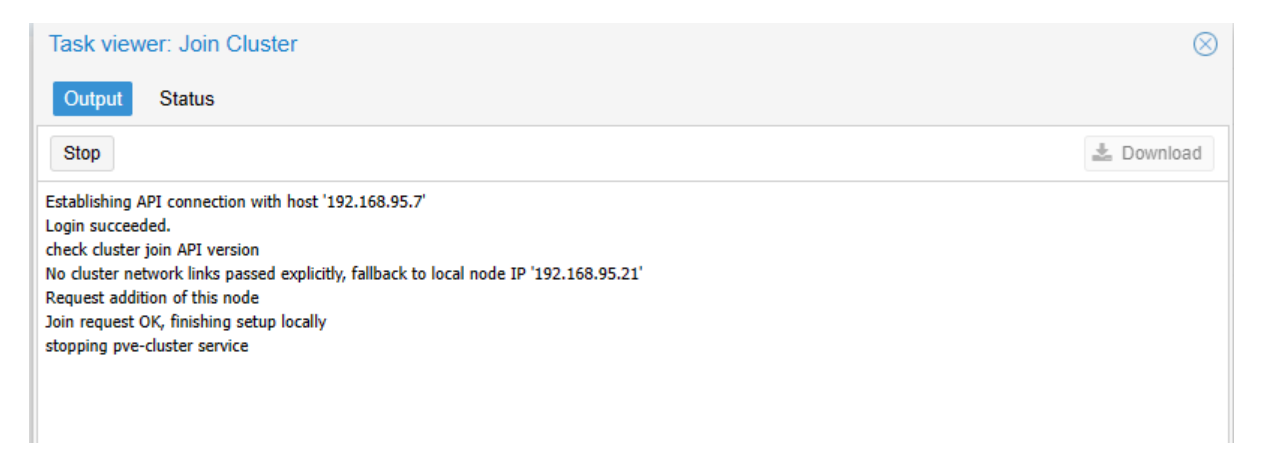

16. Tampilan pada server node **labCloudSAW** jika node server **zenhadi** sudah join cluster **serverTRI**.

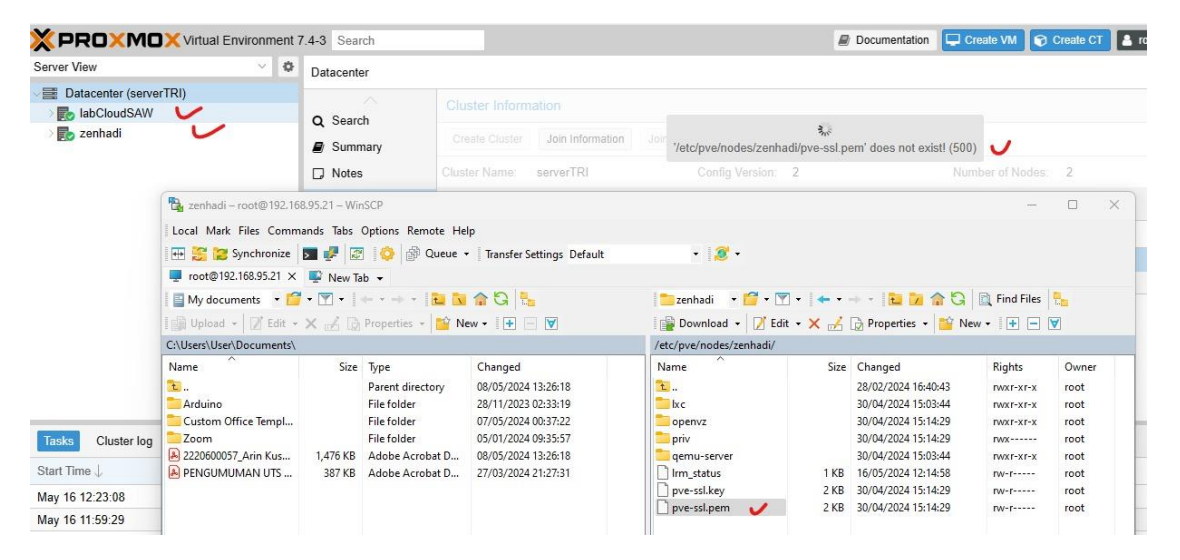

Jika ada error utk update certificate, maka ketikkan perintah ini pada semua node:

# pvecm updatecerts

| ← C 🛛 😣 №               | ot secure   https://192. | 168.95.7:8006/#\                                                                              | /1:0:18:4 | ::::::=cluster                                                                                          |                               |                        |                               |                 | AN 🏠                                                   | ¢      | 5∕≡     | ¢ ⊕     | ··· 6  |
|-------------------------|--------------------------|-----------------------------------------------------------------------------------------------|-----------|----------------------------------------------------------------------------------------------------|-------------------------------|------------------------|-------------------------------|-----------------|--------------------------------------------------------|--------|---------|---------|--------|
| × PRO×MO                | XVirtual Environment     | 7.4-3 Search                                                                                  |           |                                                                                                    |                               |                        |                               | Documenta       | ation 🖵 Create VM                                      | 1 😭 Cr | eate CT | 🔺 root( | ⊚pam ∨ |
| Server View             | ~ <b>\$</b>              | Datacenter                                                                                    |           |                                                                                                    |                               |                        |                               |                 |                                                        |        |         | •       | Help   |
| Datacenter (server      | TRI)                     | Q Search<br>Summary<br>Notes<br>Custer<br>Ceph<br>Options<br>Storage<br>Backup<br>Renlication |           | Cluster Inform<br>Create Cluster<br>Cluster Name:<br>Cluster Node<br>Nodename<br>IabCloudSAW<br>zenhadi | Join Information<br>serverTRI | Join Cluster<br>Config | y Version: 2<br>ID↑<br>1<br>2 | Votes<br>1<br>1 | Number of 1<br>Link 0<br>192.168.95.7<br>192.168.95.21 | Vodes: | 2       |         |        |
| Tasks Cluster log       |                          |                                                                                               |           |                                                                                                    |                               |                        |                               |                 |                                                        |        |         |         |        |
| Start Time $\downarrow$ | End Time                 | Node                                                                                          | User n    | ame                                                                                                    | Description                   |                        |                               |                 |                                                        | Status |         |         |        |
| May 16 12:23:08         | May 16 12:23:20          | zenhadi                                                                                       | root@     | bam                                                                                                    | Join Cluster                  |                        |                               |                 |                                                        | ОК     |         |         | 4      |
| May 16 11:59:29         | May 16 11:59:30          | labCloudS                                                                                     | root@     | bam                                                                                                    | Create Cluster                |                        |                               |                 |                                                        | OK     |         |         |        |
| May 16 11:19:28         | May 16 11:19:28          | labCloudS                                                                                     | root@     | bam                                                                                                    | Update package da             | atabase                |                               |                 |                                                        | OK     |         |         |        |
| May 16 10:46:15         | May 16 10:46:15          | labCloudS                                                                                     | root@     | bam                                                                                                    | Start all VMs and C           | Containers             |                               |                 |                                                        | OK     |         |         |        |
| May 16 10:46:12         | May 16 10:46:12          | zenhadi                                                                                       | root@     | bam                                                                                                    | Start all VMs and C           | Containers             |                               |                 |                                                        | OK     |         |         |        |
| May 15 12:49:45         | May 15 12:49:45          | labCloudS                                                                                     | root@     | bam                                                                                                    | Stop all VMs and C            | Containers             |                               |                 |                                                        | OK     |         |         |        |
| May 15 12:21:45         | May 15 12:21:45          | labCloudS                                                                                     | root@     | bam                                                                                                    | Start all VMs and C           | Containers             |                               |                 |                                                        | ок     |         |         |        |
| https://www.proxmox.com | May 15 12:19:25          | labCloudS                                                                                     | root@     | bam                                                                                                    | Stop all VMs and C            | ontainers              |                               |                 |                                                        | OK     |         |         |        |

Klik bagian Summary dan catat informasi didalamnya terutama: CPU, Memory, dan Storage.

17.check node cluster dengan command pvecm node

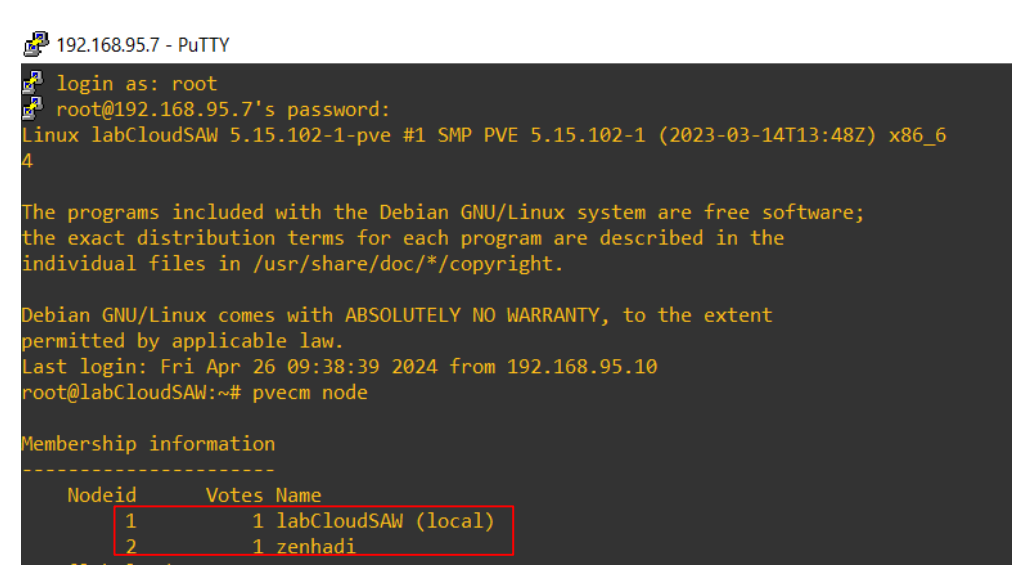

18. check status cluster dengan command pvecm status

| root@labCloudSAW:<br>Cluster informatio | ~# pvecm status<br>on<br>     |
|-----------------------------------------|-------------------------------|
| Name:                                   | serverlokal                   |
| Config Version:                         | 2                             |
| Transport:                              | knet                          |
| Secure auth:                            | on                            |
| Quorum informatio                       | n<br>-                        |
| Date:                                   | -<br>Fri Apr 26 14:56:15 2024 |
| Quorum provider:                        | corosync_votequorum           |
| Nodes:                                  | 2                             |
| Node ID:                                | 0x00000001                    |
| Ring ID:                                | 1.9                           |
| Quorate:                                | Yes                           |
| Votequorum informa                      | ation                         |
| Expected votes:                         | 2                             |
| Highest expected:                       | 2                             |
| Total votes:                            | 2                             |
| Quorum:                                 | 2                             |
| Flags:                                  | Quorate                       |
| Membership inform                       | ation                         |
| Nodeid V                                | otes Name                     |
| 0x00000001                              | 1 192.168.95.7 (local)        |
| 0x00000002                              | 1 192.168.95.21               |
| root@labCloudSAW:                       | ~# <b></b>                    |